# **SMS Notification - Magento 2**

- Installation
- Installation
   Backend Configuration (Admin side)
   Backend Functionality

   SMS Templates
   Add New template
   SMS Log

   Frontend Functionality
   Demo
   Support
- Support

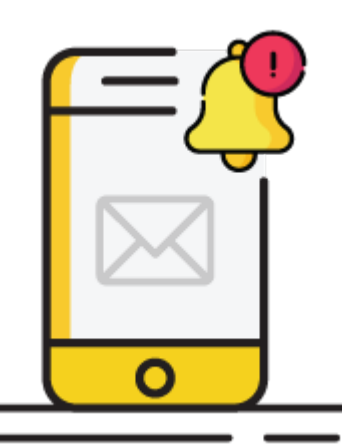

### Installation

| J Belon                              | e installing the extension, please make sure to <b>Backup your web directory and store database</b>                                                                                                    |
|--------------------------------------|----------------------------------------------------------------------------------------------------|
| You w /pub/e                         | vill require to install MageDelight Base Extension first. If it is not installed then please download it from https://www.magedelight.com<br>extensions/magedelight-base.zip and unzip the package file into the root folder of your Magento 2 installation.                                                                                                    |
| n Root I                             | Directory is - "app/code/magedelight/#YourExtensionName#"                                                                                                    |
|                                      |                                                                                                    |
| <ul><li>Unzip</li><li>Conn</li></ul> | <ul> <li>b the extension package file into the root folder of your Magento 2 installation.</li> <li>b the extension package file into the root folder of your Magento 2 installation.</li> <li>b Navigate to the root folder of your Magento 2 setup</li> <li>c Run command as per below sequence,</li> </ul>                                                                                                    |
| • Unziț<br>• Conn                    | <ul> <li>b the extension package file into the root folder of your Magento 2 installation.</li> <li>b the extension package file into the root folder of your Magento 2 installation.</li> <li>b Navigate to the root folder of your Magento 2 setup</li> <li>b Run command as per below sequence,</li> <li>c php bin/magento setup:upgrade</li> </ul>                                                                     |
| • Unzip<br>• Conn                    | <ul> <li>by the extension package file into the root folder of your Magento 2 installation.</li> <li>b) the extension package file into the root folder of your Magento 2 installation.</li> <li>b) the root folder of your Magento 2 setup</li> <li>c) Run command as per below sequence,</li> <li>c) php bin/magento setup:upgrade</li> <li>c) php bin/magento setup:di:compile</li> </ul>                               |
| • Unzir<br>• Conn                    | <ul> <li>by the extension package file into the root folder of your Magento 2 installation.</li> <li>beet to SSH console of your server: <ul> <li>Navigate to the root folder of your Magento 2 setup</li> <li>Run command as per below sequence,</li> </ul> </li> <li>php bin/magento setup:upgrade <ul> <li>php bin/magento setup:di:compile</li> </ul> </li> <li>php bin/magento setup:static-content:deploy</li> </ul> |

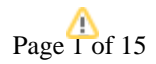

If you are using Magento 2.3 or later then you do not need to activate license. Extension will be activated with silent activation mechanism and does not require activation keys to be entered manually.

## Backend Configuration (Admin side)

<u>/</u>}

Go to Admin Control Panel > Stores > Configuration > Magedelight > SMS Notification > General Configuration.

| Send SMS Type<br>[store view]                 | Send SMS on Emails                                     |
|-----------------------------------------------|--------------------------------------------------------|
| SMS Phone Attribute<br>[store view]           | Custom Customer Attribute                              |
|                                               | Telephone value will take from Default Billing Address |
| Customer Phone Attribute Code<br>[store view] | customer_notify_mobile                                 |
|                                               | Add Customer Attribute Code                            |
|                                               | Generate Attribute Code                                |

- Send SMS Type: Select SMS sending types from below as per need. You can select any one from below,
  - Send SMS on Events: Select events to send SMS notifications. (From main menu you will be redirected to SMS Template page to map event based templates)
  - Send SMS on Emails: Select Emails template to send SMS notifications. You can map SMS template with email templates so when email will be sent at the same time SMS also will be sent to customer. (From main menu you will be redirected to SMS Template page to map email based templates)
- SMS Phone Attribute: Select Phone number to send SMS
  - Custom Customer Attribute: You can set any custom customer attribute to map phone number or you can generate customer attribute from below given button.
    - Customer Phone Attribute Code: Provide custom customer attribute code to identify phone number attribute.
  - Telephone Address Attribute: If this option selected then it will take phone number to send SMS from your default billing address.

Note: Please flush cache to get proper configuration settings and redirection after saving configurations.

**Twilio Configuration Settings** 

| Sms Api Gateway<br>[store view]     | Twilio Api Service                                 | • |
|-------------------------------------|----------------------------------------------------|---|
| Account SID<br>[store view]         | You can get SID by login in https://www.twilio.com |   |
| Auth Token<br>[store view]          | •••••                                              |   |
| Twilio Phone Number<br>[store view] | ex +123XXXXXXXX                                    |   |
| Default Country<br>[store view]     | USA (+1)                                           | • |

- Sms Api Gateway: Select which service provider you want to integrate (Above settings are for Twilio Api Service).
- Account SID: Enter account SID given in Twilio account.
- Auth Token: Enter auth token from Twilio account.
- Twilio Phone Number: Enter phone number which you have purchase in Twilio account.
- Default Country: Select country within which SMS notifications should be sent.

#### ≙

- To use Twilio service provide, Twilio SDK is required. Run Command for twilio sdk : composer require twilio/sdk.
- For each message the extension updates delivery status at 5 minutes using cron job. First status will always be "Queued" and then depending on delivery success/failure the status will be updated in SMS log.
- Click here to know how to search and buy Twilio phone number.

**BulkSMS Configurations Settings** 

| Sms Api Gateway<br>[store view]       | BulkSms 💌                                                                               |
|---------------------------------------|-----------------------------------------------------------------------------------------|
| BulkSms Api Endpoints<br>[store view] | https://api.bulksms.com/v1/messages/<br>please add https://api.bulksms.com/v1/messages/ |
| BulkSms User Name<br>[store view]     | veronica_costello<br>Registter at https://www.bulksms.com/                              |
| BulkSms Password<br>[store view]      | •••••                                                                                   |
| Default Country<br>[store view]       | USA (+1)                                                                                |

- Sms Api Gateway: Select which service provider you want to integrate (Above settings are for BulkSms).
- BulkSms Api Endpoints: Add URL given as example for the setting.
- BulkSms User Name: Enter BulkSms user name.
- BulkSms Password: Enter password of BulkSms account.
- Default Country: Select country within which SMS notifications should be sent.
  - For multi-language support please check which languages are being supported by service provider. The extension will support all languages supported by provider.
  - For each message the extension updates delivery status at 5 minutes using cron job. First status will always be "Sent" and then depending on delivery success/failure the status will be updated in SMS log.

Other SMS Service Provider Configuration

≙

| SMS API Gateway<br>[store view]                      | Other                                                                                                    | •                   |  |
|------------------------------------------------------|----------------------------------------------------------------------------------------------------|---------------------|--|
| API URL<br>[store view]                              | https://rest.messagebird.com/message<br>Please add API url that being used by your SMS<br>service provider.                                                                    |                     |  |
| API Credentials<br>[store view]                      | username:veronica_costello@exar<br>Please add API Credential that being user<br>your SMS service provider. eg:<br>username:test,password:test123                               | nple.<br>d by       |  |
| Key Name for "Send To"<br>[store view]               | recipients<br>Please specify key which should be used<br>"Send To" parameter that is being used b<br>SMS provider. eg: To,mobiles,msisdn                                       | for<br>y your       |  |
| Key Name for "Send SMS Body"<br>[store view]         | body<br>Please specify key which should be used for<br>"Send SMS" parameter that is being used by<br>your SMS provider. eg: body,message,msg                                   |                     |  |
| Add Country Code To Mobile<br>Number<br>[store view] | Yes<br>Please specify country code is required o<br>in sms to numbers that is being used by<br>SMS provider.                                                                   | r not<br>your       |  |
| API Additional Parameters<br>[store view]            | Originator:KTPL<br>Please specify additional params that is to<br>used by your SMS provider.We will send to<br>data in POST method. eg:<br>key1:value1,key2:value2,key3:value3 | :<br>being<br>his   |  |
| API URL to fetch SMS status<br>[store view]          | https://rest.messagebird.com/mes<br>API End points url used to update status<br>SMS log.Please use {msid} for message io<br>http://test.com/{msid}                             | isage<br>in<br>Leg: |  |
| Processing Status Label of SMS<br>[store view]       | sent<br>Please enter SMS status(s) for which syst                                                                                                    | em                  |  |

|                                            | needs to cneck updated status via cronjob. For<br>eg, queued, pending, sent etc. It should be the<br>status(s) except final SMS status like<br>delivered/failed.                                                                                                    |  |
|--------------------------------------------|----------------------------------------------------------------------------------------------------|--|
| Failed label of SMS<br>[store view]        | Not delivered<br>please add SMS status for fail eg: undelivered                                                                                                    |  |
| Key Name for Error message<br>[store view] | error_message                                                                                                    |  |
|                                            | Please enter key parameter that contains error<br>message of SMS provider json response. For<br>e.g : error,Error,error_message                                                                                                    |  |
| NOTE:<br>[store view]                      | If your service provider sends delivery report<br>through the webhook for the message which<br>are processed and they include: delivered,<br>failed, rejected,etc .And above 4 fields are not<br>mandatory in this case Please specify below url<br>in your service provider's account<br>http://10.16.16.210/magento226_new<br>/smsnotification/pushurl/index |  |
| Default Country<br>[store view]            | India (+91) 💌                                                                                                    |  |

- API URL: Enter API URL of the service provider to be used.
- API Credentials: Enter API credentials which is being used by service provider.
- Key Name for "Send To": Set key which should be used for receiver (Send To) parameter that is being used by your SMS provider. eg: To, mobiles, msisdn
- Key Name for "Send SMS Body": Set key which should be used for message body part (Send SMS) parameter that is being used by your SMS provider. eg: body,message,msg
- Add Country Code to Mobile Number: Set Yes if service provider requires mobile number to be sent with country code otherwise set No.
- API Additional Parameters: Set all additional parameters as required by API with its value. Mention parameters with comma separated for example, Key1:value1, Key2:value2 etc.
- API URL to fetch SMS Status: This field is used to get various status of SMS sent. Use API End points url to update status in SMS log. For example, use {msid} for message id and URL will be <a href="http://test.com/{msid}">http://test.com/{msid}</a>
- Processing Status Label of SMS: Please enter SMS status(es) which system needs to get updated status via cronjob. For eg, queued, pending, sent etc. enter them depending upon which are being used by service provider. There should be the status(es) except final SMS status like delivered/failed.
- Failed label of SMS: Set SMS status for failed message which service provider is using. For example: undelivered. This varies for each service provider.
- Key Name for Error Message: Set key parameter that contains error message of SMS provider's json response. For e.g : error, Error, error\_message.

If your service provider sends delivery report through the webhook for the message which are processed and they include: delivered, failed, rejected,etc. And above 4 fields are not mandatory in this case Please specify below url in your service provider's account http://test. com/smsnotification/pushurl/index

• Default Country: Set default country to send SMS. Notification messages will be sent only within country.

Admin SMS Configuration

| Admin Sms Configuration                             |                                                                                                    |            |
|-----------------------------------------------------|----------------------------------------------------------------------------------------------------|------------|
| Notify Admin by Sms<br>[store view]                 | Yes                                                                                                    | •          |
| Admin phone Number<br>[store view]                  | +19876543210<br>Please enter admin number with counrty code<br>if country code is requiured by SMS Service<br>Provider and you can add multiple numbers |            |
| Admin Events<br>[store view]                        | .eg. +123XXXXXXX,+123XXXXXX<br>New Registration<br>New Order<br>Customer Contact                                                                        | <<br>+<br> |
| Failure Notification Email to admin<br>[store view] | Yes                                                                                                    | •          |
| Notification To Email<br>[store view]               | veronica_costello@example.com                                                                                                    |            |
| Email Sender<br>[store view]                        | General Contact                                                                                                    | •          |

• Notify Admin by Sms: Select Yes to send SMS notification to admin.

Admin phone Number: Enter admin phone number. Add multiple numbers comma separated.
Admin Events: Select events from given options on which admin should be notified by SMS.

- Failure Notification Email to admin: Select Yes to notify admin via email if any message delivery failed.
  Notification To Email: Enter admin email id to get notification via email as well. Add multiple email id comma separated.
  Email Sender: Select email sender from given options. Dropdown values are coming from default magento email template settings.

**Customer SMS Configuration** 

| Customer Sms Configuration                  |                                                                                                    |
|---------------------------------------------|----------------------------------------------------------------------------------------------------|
| Customer Events<br>[store view]             | Order Place                                                                                                    |
|                                             | Contact                                                                                                    |
|                                             | Admin Order Cancel                                                                                                    |
|                                             | Admin Invoice Order                                                                                                    |
|                                             | Admin Creditmemo Order                                                                                                    |
|                                             | Admin Shipment Order                                                                                                    |
|                                             | Admin Shipment Tracking                                                                                                    |
|                                             |                                                                                                    |
| Select Number For Sms<br>[store view]       | Billing Address Number                                                                                                    |
| Phone Number Maximum Length<br>[store view] | 10                                                                                                    |
|                                             | ex 10                                                                                                    |
| Phone Number Minimum Length                 | 10                                                                                                    |
|                                             | ex 10                                                                                                    |
| Comment shows below tele-                   | Please add number without 0 and cour                                                                                                    |
| [store view]                                | Please enter comment here to show in<br>frontend below telephone field eg: Please add<br>number without 0 and country code and only<br>enter US's telephone . |

- Customer Events: Select events from given options on which customers should be notified by SMS.
- Select Number For Sms: Select phone number either from customer's billing address or shipping address or both.
- Phone Number Maximum Length: Enter maximum length of phone number. This setting will not allow customer to enter phone number more than specified length.
- Phone Number Maximum Length: Enter minimum length of phone number. This setting will not allow customer to enter phone number less than specified length.
- Comment shows below telephone field in front: Add comment to let customer know about phone number format. If you have multiple stores across the globe then it will help you mention about the country name whose phone number can be accepted.

SMS Log Settings

| Sms Log Setting                              |                                               |   |
|----------------------------------------------|-----------------------------------------------|---|
| Enable Sms Log<br>[store view]               | Yes                                           | - |
|                                              | If yes, then sms logs are inserted in databse |   |
| Enable Cron to clear sms log<br>[store view] | Yes                                           | • |
| Frequency<br>[store view]                    | Daily                                         | • |
| Time<br>[store view]                         | 10 • : 00 • : 00 •                            |   |
|                                              |                                               |   |

- Enable Sms Log: Select Yes to keep log of all SMS.
- Enable Cron to clear sms log: Enable cron job to clear SMS log.
- Frequency: Select for the cron job to clear the SMS log. You can select frequency Daily/Weekly/Monthly.
- Time: Set time to run the cron job. It is 24 hours format.

## **Backend Functionality**

#### **SMS** Templates

Go to Magedelight SMS Notification > SMS Templates to view list of SMS templates available and add new template. Below image shows grid of SMS templates.

| SMS    | Templates                                               |                                                                                                    | Q 🕫 1               | admin 🔻  |
|--------|---------------------------------------------------------|----------------------------------------------------------------------------------------------------|---------------------|----------|
|        |                                                         |                                                                                                    | Add New Tem         | plate    |
| Search | n by keyword                                            | Q                                                                                                    |                     |          |
| ▼      | Template Name                                           | Template Content                                                                                                    | Event Type          | Action   |
|        | Customer NewOrder Templates<br>For All Store View       | Dear {firstname} {lastname}, Thank you for your order.You have placed order with id<br>{order_id} and amounting {total}. Your order items are {orderitem} . You will receive your<br>order within 7-8 business working day. | Order Place         | Select 🔻 |
|        | Customer Invoice Proceed<br>Template For All Store View | Beste {firstname} {lastname}, Bedankt voor uw betaling. We hebben de betaling van uw bestelling ontvangen {order_id} en het bedrag is {total}. Uw bestellingsitems zijn {orderitem}.                                        | Admin Invoice Order | Select 🔻 |

- Add New Template: Click on "Add New Template" button to create new one.
  Edit/Delete: Click on "Select" link from Action column to edit/delete the existing SMS template.

#### Add New template

## New Sms Templates

|                         | -                                                                                                    |                       |
|-------------------------|----------------------------------------------------------------------------------------------------|-----------------------|
|                         | ← Back Res                                                                                                    | et Save               |
| ms Templates Informatio | n                                                                                                    |                       |
| Template Name           | *                                                                                                    |                       |
| Event Type              | This field is only for admin use.                                                                                                    |                       |
| Template Content        | *                                                                                                    | .::                   |
|                         | Enter your default message. You can use {firstname} for Firstname, {lastname} for Order Number, {total} for Total Amount and {orderitem} for Order Items. | or Lastname,{order_id |
| Store View              | <ul> <li>All Store Views</li> <li>Main Website</li> <li>Main Website Store</li> <li>Default Store View</li> </ul>                                         |                       |

- Template Name: Write template name. This is for internal use for admin only.
- Event Type: Select the event type from give options on which this SMS template should be used to format the SMS.
  Template Content: Write message content. Use customer's first name, last name, order id, order total and order item to properly form the message. How to use the variable is give below the field.
- Store View: Select store view(s) for which the SMS template should be used while sending message on selected event.

| New SmsTemplates          |                                     | Q      | <b>2</b> 76 | 💄 admin 👻 |
|---------------------------|-------------------------------------|--------|-------------|-----------|
|                           |                                     | ← Back | Reset       | Save      |
| Sms Mail Information      |                                     |        |             |           |
| Template *                | New Pickup Order                    |        |             |           |
| Load Template             |                                     |        |             |           |
| Sms Templates Information |                                     |        |             |           |
| Mail Template Name 🔸      | New Pickup Order                    |        |             |           |
| Mail Template Subject 🔸   | Your %store_name order confirmation |        |             |           |

| Mail Template Content 🔸     | <i@subject "your="" %store_name="" confirmation"<br="" order="" {{trans="">store_name=\$store.getFrontendName()}} @&gt;<br/><i@vars {<br="">"var order.getCustomerName()":"Customer Name",<br/>"var store getFrontendName()":"Customer Name"</i@vars></i@subject> |
|-----------------------------|----------------------------------------------------------------------------------------------------|
| Mail Template Style         |                                                                                                    |
| Message For Frontend User   | No                                                                                                    |
| Message Template Language 🔸 | en_US 💌                                                                                                    |
| Message Template Content  * |                                                                                                    |
|                             | Enter your default message. You can use current mail template variables which you want to send in<br>sms. eg. {{trans "%customer_name," customer_name=\$order.getCustomerName()}}.                                                                                |

You can load email template as well as design a new SMS template with dynamic values used in email templates.

#### SMS Log

Go to Admin Control Panel > Magedelight SMS Notification > SMS Log to view history of each SMS.

| SMS    | Log                                 |                      |                        | C                     | ζ 🥠 👤          | admin 🔻 |
|--------|-------------------------------------|----------------------|------------------------|-----------------------|----------------|---------|
|        |                                     |                      |                        |                       | Clea           | r Log   |
| Search | by keyword Q                        |                      |                        |                       |                |         |
| T      | Messaged SID                        | Api Service Provider | Recipient Phone Number | Transaction Type      | Message Status | Action  |
|        | \$M0053x037xx9543edBar1ac3d5xx7a641 | BulkSMS              | +917984198504          | customer_contact      | queued         | View    |
|        | M0003c007cc0943edBac15et1c0943edBa  | Twilio Api Service   | +915409068079          | customer_order_cancel | delivered      | View    |
|        | M0053c007cc0943edBae15ee1c0943edBa  | BulkSMS              | +919409068079          | customer_neworder     | UNDELIVERED    | View    |
|        |                                     | Twilio Api Service   | +915409068079          | customer_order_cancel | fail           | View    |

- If SMS log is enabled then extension will save the log as display in above image.
  Clear Log: Click on "Clear Log" button to manually clear the SMS log.
  View: Click on "View" link to check the details of particular SMS log. Below image shows how SMS log details will be displayed.

| SMSLog Viev      | V                                                                                                    |
|------------------|----------------------------------------------------------------------------------------------------|
| Entity_id        | 6                                                                                                    |
| S_id             | \$8/71901e8b61ca48025071e801a57663ed                                                                   |
| Api_service      | Twilio Api Service                                                                                     |
| Recipient_phone  | +017584198504                                                                                          |
| Transaction_type | customer_contact                                                                                       |
| Message_body     | Sent from your Twilio trial account - Dear test ,Thank you for contacting us. we will respond you soon |
| Status           | delivered                                                                                              |
| ls_error         | 0                                                                                                    |
| Error_message    |                                                                                                    |

## Frontend Functionality

Phone number on Checkout page - Take customers' phone number from checkout page.

# Shinning Address

| Shidding       | S AUULESS                      |           |   |
|----------------|--------------------------------|-----------|---|
| Email Address  | *                              |           |   |
|                |                                |           | ? |
| You can create | an account after checkout.     |           |   |
| First Name *   |                                |           |   |
|                |                                |           |   |
| Last Name *    |                                |           |   |
|                |                                |           |   |
| Company        |                                |           |   |
| Street Address | ; *                            |           |   |
|                |                                |           |   |
| City *         |                                |           |   |
|                |                                |           |   |
| State/Province | *                              |           |   |
| Please selec   | t a region, state or province. |           | ~ |
| Zip/Postal Cod | e *                            |           |   |
|                |                                |           |   |
| Country *      |                                |           |   |
| United State   | 25                             |           | ~ |
| Phone Numbe    | er *                           |           |   |
| Enternumber    | without 0 and country code     |           |   |
| Enter any pho  | ne number belong to India      |           |   |
| only.          |                                |           |   |
| Shipping       | Methods                        |           |   |
| ○ \$5.00       | Fixed                          | Flat Rate |   |
| \$15.00        | Table Rate                     | Rest Way  |   |

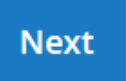

• Phone Number: This is a required field for customers. They will get notifications on the mobile number they entered for the events selected by admin.

Phone number on Contact us page - Also customer needs to provide phone number while filling up contact us form as shown in below image.

|                                                       | Write Us                                                                                                    |                             |
|-------------------------------------------------------|----------------------------------------------------------------------------------------------------|-----------------------------|
|                                                       | Jot us a note and we'll get back to you as quickly as possible.                                                                                            |                             |
|                                                       | Name *                                                                                                    |                             |
|                                                       |                                                                                                    |                             |
|                                                       | Email *                                                                                                    |                             |
|                                                       |                                                                                                    |                             |
|                                                       | Phone Number *                                                                                                    | 1                           |
|                                                       |                                                                                                    |                             |
|                                                       | Enter number without 0 and country code.                                                                                                    |                             |
|                                                       | only.                                                                                                    |                             |
|                                                       | What's on your mind? *                                                                                                    | _                           |
|                                                       |                                                                                                    |                             |
|                                                       | Submit                                                                                                    |                             |
|                                                       |                                                                                                    |                             |
| To setup any other servi<br>will contact you back and | ce provider than Twilio or BulkSMS, please contact Magedelight. Drop us email or<br>d help you setup the SMS notification service for you ecommerce store. | a sales@magedelight.com, we |
| Demo                                                  |                                                                                                    |                             |
|                                                       |                                                                                                    |                             |

Click here to visit frontend.

Click here to visit backend admin panel.

Support

Click here to raise a support ticket using your MageDelight account.

Thank you for choosing MageDelight!